## FISE広島に登録するには?

● ウェブサイト(www.fise.fr/en)にアクセスして、「選手登録」をクリックしてください。 « RIDERS REGISTRATION »

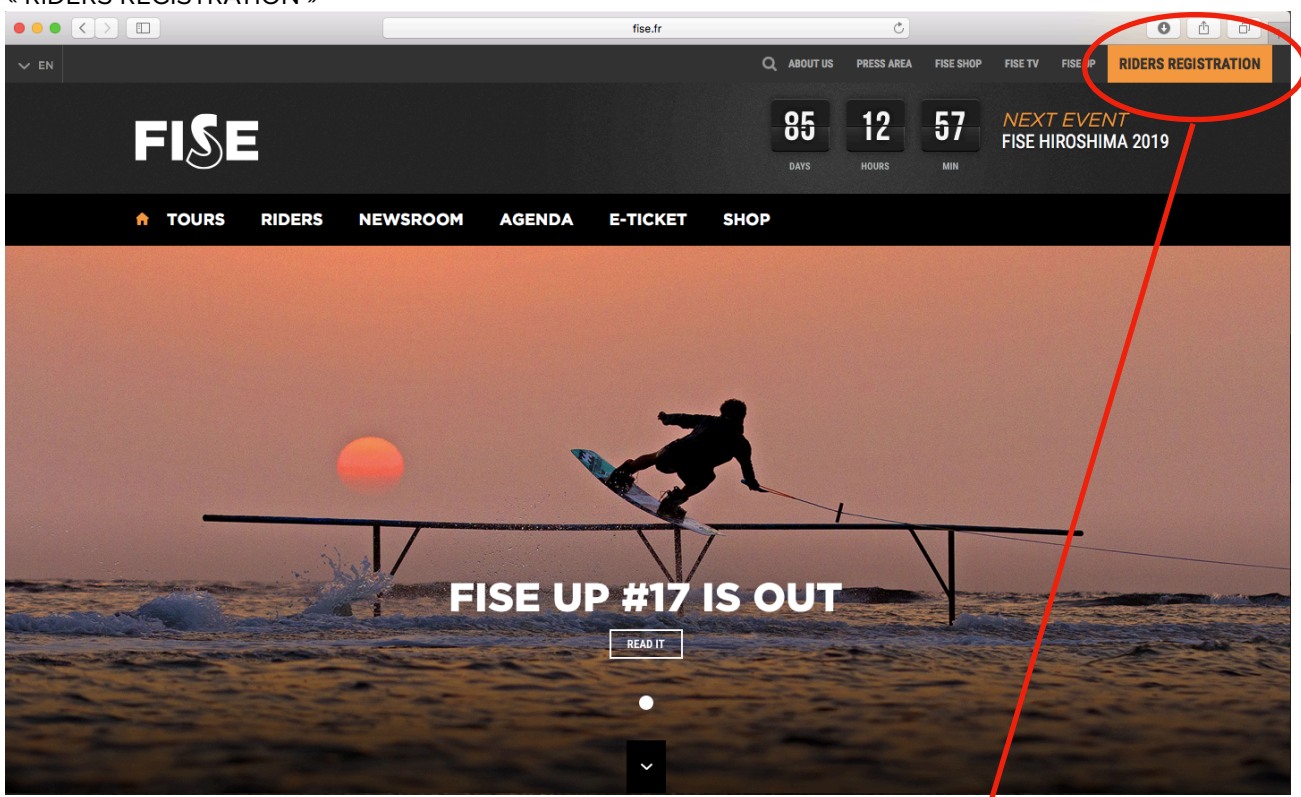

● FISE広島 – 登録をクリックしてください。 « FISE HIROSHIMA - REGISTRATION »

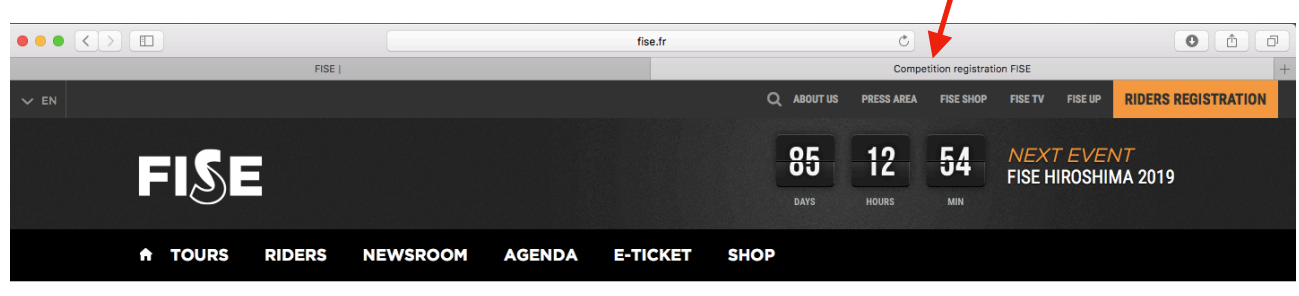

YOU'RE HERE : HOME / COMPETITION REGISTRATION

## **COMPETITION REGISTRATION** 大会登録

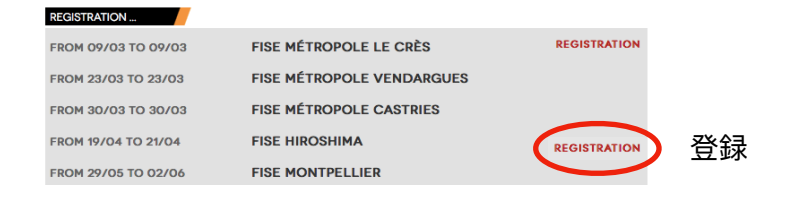

● FISE 広島 – 登録を選んだら、以下の情報を入力してください。

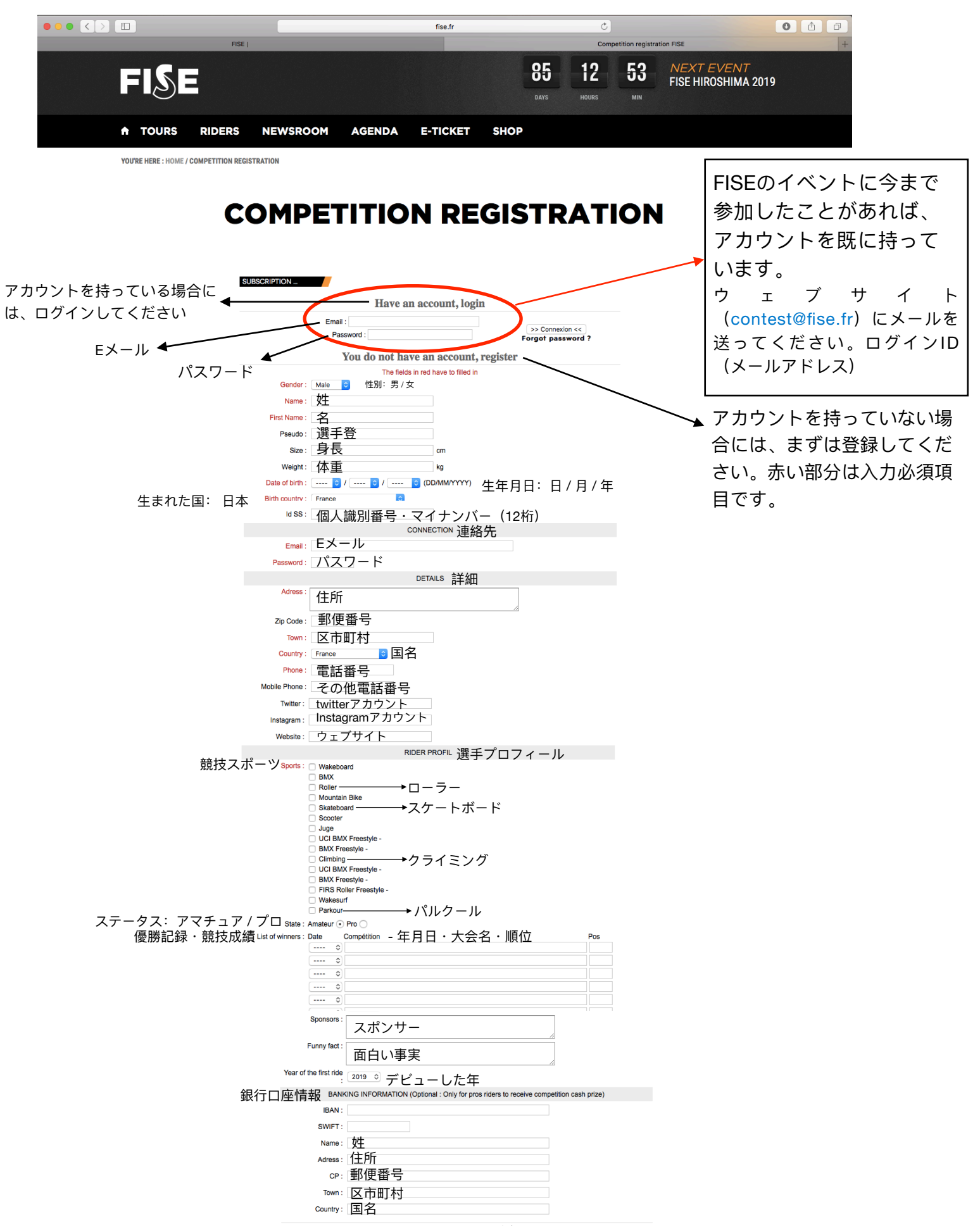

Register >> 登録

● 全てのフィールドの入力が終わったら、ページ下部の「登録」をクリックしてください。

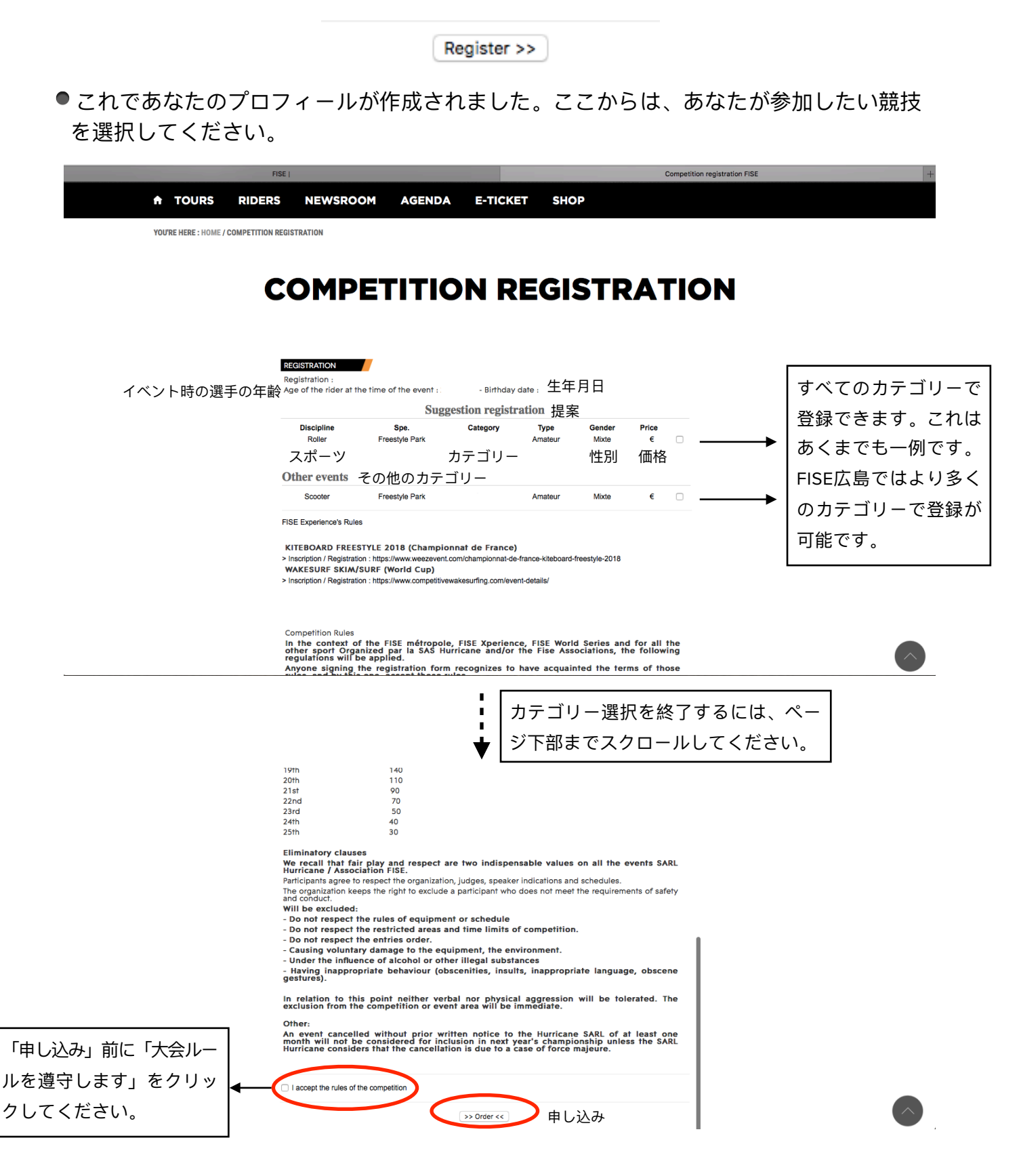

次のステップ:申し込みの確認と登録料の支払い

## ●申し込みの確認

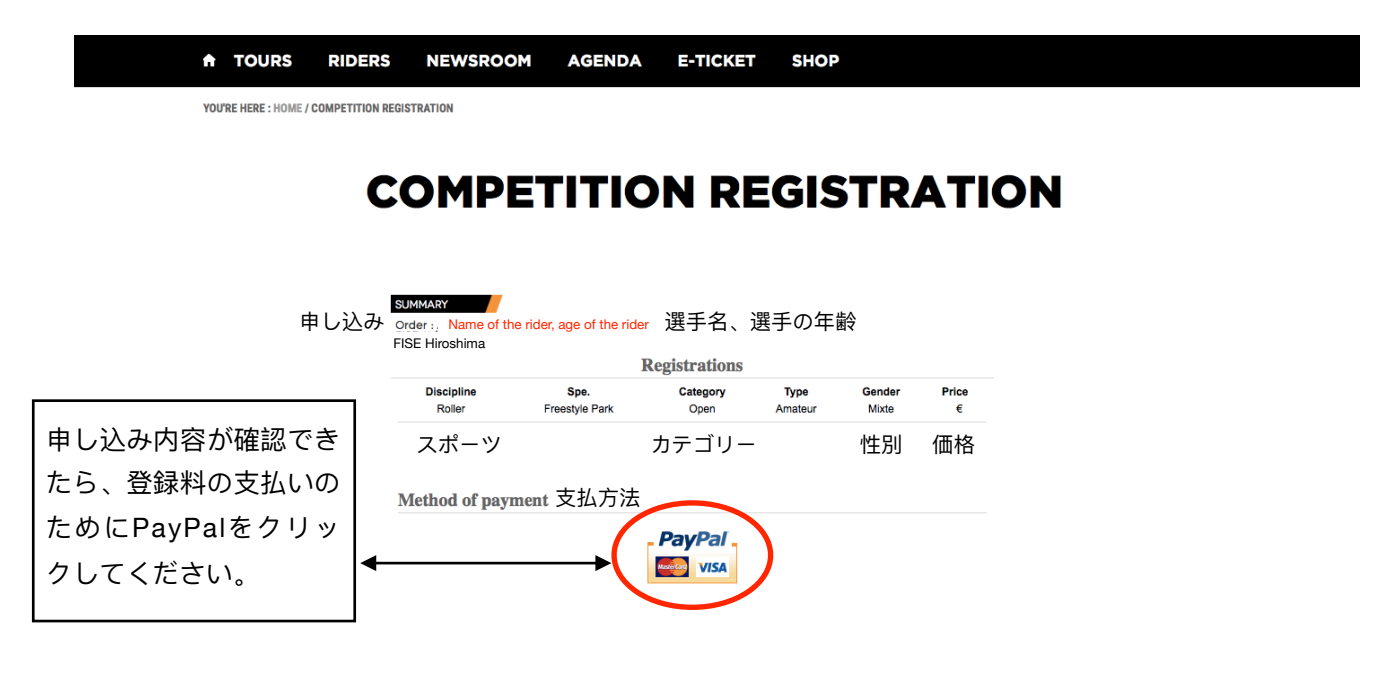

● PayPalのウェブサイトでの登録料の支払い(PayPalアカウントあるいはクレジットカードで行います)

| FISE |                                                                     | Competition registration                                         | n FISE                                                                             | PayPal≠x > 27 ℃ + | l     |
|------|---------------------------------------------------------------------|------------------------------------------------------------------|------------------------------------------------------------------------------------|-------------------|-------|
|      | PayPal                                                              | `₩ €3.00 EUR ∨                                                   |                                                                                    |                   |       |
|      | PayPalアカウントをお持ちて<br>すか?                                             | で ログイン                                                           |                                                                                    |                   |       |
|      | または<br>カードで支払う<br>PayPairでは、お客さまのカード情報が売り手に開示され<br>ることはありません。       |                                                                  | PayPalならより安全・簡<br>単にお支払いができます<br>どこでお買い物されても、お客さまの財務情<br><sup>報はより安全に管理されます。</sup> |                   |       |
|      |                                                                     |                                                                  |                                                                                    |                   |       |
|      |                                                                     |                                                                  |                                                                                    |                   |       |
|      | カード番号                                                               |                                                                  |                                                                                    |                   |       |
|      | 有効期限                                                                | セキュリティコード                                                        |                                                                                    |                   |       |
|      | 姓                                                                   | 名                                                                |                                                                                    |                   |       |
|      | 電話のタイプ<br>モバイル ~                                                    | 電話番号<br>+81                                                      |                                                                                    |                   |       |
|      | 請求先住所                                                               |                                                                  |                                                                                    |                   |       |
|      | 郵便番号<br>                                                            |                                                                  |                                                                                    |                   |       |
|      | 都道府県                                                                | ~                                                                |                                                                                    |                   |       |
|      | 市区町村                                                                |                                                                  |                                                                                    |                   |       |
|      | 番地                                                                  |                                                                  |                                                                                    |                   |       |
|      | 建物名・階・部屋番号                                                          |                                                                  |                                                                                    |                   |       |
|      | PayPalアカウント   条件を満たしているお買い物   象となります。   メール                         | の作成<br>Jは、PayPal買い手保護の対<br>2                                     |                                                                                    |                   |       |
|      |                                                                     |                                                                  |                                                                                    | 登録料の支払い           | いができわ |
|      | 生年月日                                                                |                                                                  |                                                                                    |                   | シフズオ  |
|      | 日本<br>[同意して支払う]をクリックすることに                                           | より、PayPalユーザー規約、「プライ                                             |                                                                                    |                   |       |
|      | バシーについて」、および利用規定ポ<br>及び外国貿易法に基づく北朝鮮やイラ:<br>順守していることを宣言したうえで、3       | リシーに同意し、この支払いが <b>外国為替</b><br>ンへの資金使途規刻を含む日本の法令を<br>この支払いを実行します。 |                                                                                    | <b>豆</b> 球催認をした   | こい場合に |
|      | 私は、PayPalが私のアカウントに関す<br>理解しています。18歳~20歳のお客さ<br>する目的で、PayPalが私自身や保護者 | る情報を電子的な方法で提供することを<br>ま: 保護者の同意を得ていることを確認<br>に問い合わせることに同意します。    |                                                                                    | は、確認する            | るために  |
|      | 同意し                                                                 | て支払う                                                             |                                                                                    | contest@fise.fr(  | こメールを |
|      |                                                                     | 4                                                                |                                                                                    | 送ってください           | -     |
|      |                                                                     |                                                                  |                                                                                    |                   | 0     |
|      |                                                                     |                                                                  |                                                                                    |                   |       |

● FISEイベントに既にサインアップしていた場合には、パーソナルデータをアップデー トすることができます。

ウェブサイト(http://fise.fr/en/rider-area)にアクセスして、ログインID(メールアドレス)とパスワードを使ってログインしてください。

|           | Ċ                        |                   | • • • +                    |               |                    |  |            |
|-----------|--------------------------|-------------------|----------------------------|---------------|--------------------|--|------------|
| FISE A    | TOURS RIDERS             | NEWSROOM          | AGENDA                     | E-TICKET      | SHOP               |  |            |
|           |                          |                   |                            |               |                    |  |            |
|           |                          |                   |                            |               |                    |  |            |
|           |                          | _                 |                            |               |                    |  |            |
| ここにメールアドレ | SUBSCRIPTION             |                   |                            |               |                    |  |            |
|           |                          | Email :           | ave an account,            | logm          |                    |  |            |
|           |                          | Password :        |                            | F             | >> Connection << ] |  |            |
| 力してください。  |                          | You do n          | et have an acco            | unt, register |                    |  |            |
|           | Gende                    | r: Male ᅌ         | he fields in red have to f | illed in      |                    |  |            |
|           | Nam                      |                   |                            |               |                    |  |            |
|           | First Nam                | ə:                |                            |               |                    |  |            |
|           | Pseud                    | D:                |                            |               |                    |  |            |
|           | Siz                      | •:                | cm<br>ka                   |               |                    |  |            |
|           | Date of birt             | n: 💷 💿 / 💷 💿 /    | 0                          |               |                    |  |            |
|           | Birth countr             | /: France         | 0                          |               |                    |  |            |
|           | ld S                     | 3:                | CONNECTION                 |               |                    |  |            |
|           | Ema                      | 1:                | CONNECTION                 |               |                    |  |            |
|           | Passwor                  | i:                |                            |               |                    |  |            |
|           | Adres                    | s:                | DETAILS                    |               |                    |  |            |
|           |                          |                   |                            | 1             |                    |  |            |
|           |                          |                   |                            |               |                    |  |            |
|           |                          |                   |                            |               |                    |  | $\bigcirc$ |
| アクセスできれ   | ば、個人情報                   | 品は必要に             | 応じて変                       | 雨できま          | ŧ₫.                |  |            |
|           |                          |                   |                            |               |                    |  |            |
| FISE A    | TOURS RIDERS             | NEWSROOM          | AGENDA                     | E-TICKET      | SHOP               |  |            |
|           |                          |                   |                            |               |                    |  |            |
|           |                          | RI                | DER /                      | AREA          |                    |  |            |
|           |                          |                   |                            |               |                    |  |            |
|           |                          |                   |                            |               |                    |  |            |
|           | MY ACCOUNT :             | MR JULIEN AUGÉ    |                            |               |                    |  |            |
|           | Gender :                 | Male ᅌ            |                            |               |                    |  |            |
|           | Name :                   | -                 |                            |               |                    |  |            |
|           | First Name :<br>Pseudo : |                   |                            |               |                    |  |            |
|           | Size :                   |                   | cm                         |               |                    |  |            |
|           | Weight :                 |                   | kg                         |               |                    |  |            |
|           | Birth Country :          | 26 0 / 9 0 / 1994 |                            |               |                    |  |            |
|           | ld SS :                  |                   |                            |               |                    |  |            |
|           | Email                    |                   | CONNECTION                 |               |                    |  |            |
|           | PASSWORD :               |                   |                            |               |                    |  |            |
|           | Adress                   |                   | DETAILS                    |               |                    |  |            |
|           | , wibba .                |                   |                            | 1             |                    |  |            |
|           | CP :                     |                   |                            |               |                    |  |            |
|           | Country :                | ·····             |                            |               |                    |  |            |
|           | Phone :                  |                   |                            |               |                    |  |            |
|           | Mobile Phone :           |                   | SOCIAL                     |               |                    |  |            |

プロフィールを変更した場合には、ページ下部の「登録」をクリックしてください。

そうすれば、個人情報はアップデートされます。

個人情報は、登録の前あるいは後に変更可能です。しかし、ウェブサイト(www.fise.fr/en)にアクセスして、登録画面にアクセスするために「選手登録」をクリックする必要があります。選手エリアでのみ、個人 情報は変更ができます。

登録プロセス、イベント、競技あるいはカテゴリーに関してご質問がある場合には、ウェ ブサイト(contest@fise.fr.)から連絡願います。